# 通過G.SHDSL埠配置CPE背對背

### 目錄

簡介 必要條件 需求 採用元件 慣例 設定 網路圖表 組態 安裝和升級指南 dsl equipment-type dsl linerate dsl operating-mode(g.shdsl) 驗證 疑難排解 疑難排解指令 相關資訊

# <u>簡介</u>

本檔案將提供兩個路由器通過多速率對稱高速數位使用者線路(G.SHDSL)連線埠來背對背設定的範 例設定。本章介紹G.SHDSL Cisco路由器如何配置為作為從另一個遠端G.SHDSL CPE裝置終止連 線的中央辦公室(CO)DSL裝置。

## <u>必要條件</u>

### <u>需求</u>

本文件沒有特定需求。

### <u>採用元件</u>

本文中的資訊係根據以下軟體和硬體版本:

- 運行Cisco IOS®軟體版本12.2(8)T1的828客戶端裝置(CPE)
- 運行Cisco IOS軟體版本12.2(8)T的2612路由器
- 使用WAN介面卡(WIC)的2612路由器--1SHDSL

本文中的資訊是根據特定實驗室環境內的裝置所建立。文中使用到的所有裝置皆從已清除(預設))的組態來啟動。如果您的網路正在作用,請確保您已瞭解任何指令可能造成的影響。

如需文件慣例的詳細資訊,請參閱<u>思科技術提示慣例。</u>

## <u>設定</u>

本節提供用於設定本文件中所述功能的資訊。

註:使用Command Lookup Tool(僅限註冊客戶)查詢有關本文檔中使用的命令的更多資訊。

網路圖表

本檔案會使用以下網路設定:

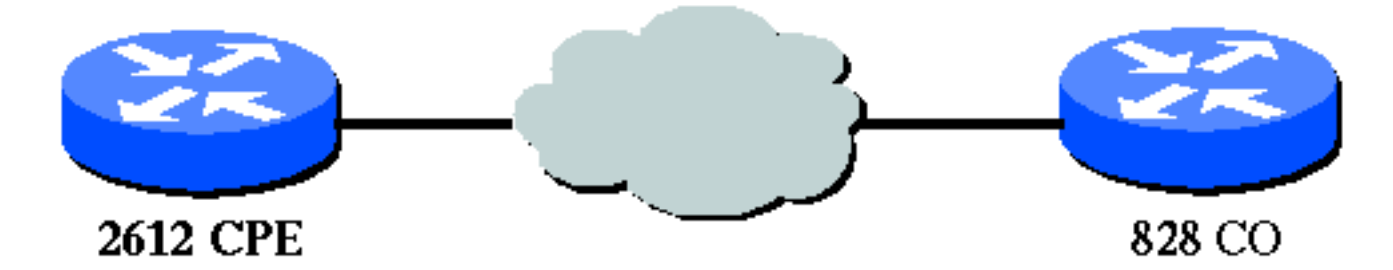

### 組態

本檔案會使用以下設定:

**注意:**在此配置中,828A配置裝置型別「CO」,該型別模擬來自CO的信令。而G.SHDSL WIC的 2612配置裝置型別「CPE」。

- <u>DSL5-828A</u>
- <u>DSL4-2612A</u>

| DSL5-828A(思科828 CPE充當CO)          |  |  |  |
|-----------------------------------|--|--|--|
|                                   |  |  |  |
| DSL5-828A# <b>show run</b>        |  |  |  |
| Building configuration            |  |  |  |
| Current configuration : 769 bytes |  |  |  |
| !                                 |  |  |  |
| version 12.2                      |  |  |  |
| no service pad                    |  |  |  |
| service timestamps debug uptime   |  |  |  |
| service timestamps log uptime     |  |  |  |
| no service password-encryption    |  |  |  |
| !                                 |  |  |  |
| hostname DSL5-828A                |  |  |  |
| !                                 |  |  |  |
| !                                 |  |  |  |
| ip subnet-zero                    |  |  |  |
| !                                 |  |  |  |
| !                                 |  |  |  |
| !                                 |  |  |  |
|                                   |  |  |  |

```
interface Ethernet0
ip address 192.168.1.1 255.255.255.0
hold-queue 100 out
!
interface ATM0
no ip address
no atm ilmi-keepalive
pvc 0/35
 encapsulation aal5snap
!
pvc 8/35
 encapsulation aal5mux ppp dialer
 dialer pool-member 1
 !
dsl equipment-type CO
dsl operating-mode GSHDSL symmetric annex A
dsl linerate AUTO
!
interface Dialer0
ip address 1.1.1.1 255.255.255.0
encapsulation ppp
dialer pool 1
dialer-group 1
!
ip classless
ip http server
ip pim bidir-enable
1
dialer-list 1 protocol ip permit
1
line con 0
stopbits 1
line vty 0 4
!
scheduler max-task-time 5000
end
DSL4-2612A(Cisco 2612路由器充當CPE)
dsl4-2612a#show run
Building configuration...
Current configuration : 927 bytes
!
version 12.2
service timestamps debug uptime
service timestamps log uptime
no service password-encryption
!
hostname dsl4-2612a
!
!
ip subnet-zero
!
!
!
!
!
!
!
```

```
!
fax interface-type fax-mail
mta receive maximum-recipients 0
!
!
!
1
interface ATM0/0
no ip address
no atm ilmi-keepalive
pvc 0/35
 encapsulation aal5snap
 !
pvc 8/35
  encapsulation aal5mux ppp dialer
 dialer pool-member 1
 !
 dsl equipment-type CPE
 dsl operating-mode GSHDSL symmetric annex A
 dsl linerate AUTO
I
interface Ethernet0/0
 ip address 172.16.1.2 255.255.255.0
 shutdown
half-duplex
!
interface TokenRing0/0
no ip address
shutdown
ring-speed 16
!
interface Dialer0
ip address 1.1.1.2 255.255.255.0
 encapsulation ppp
dialer pool 1
dialer-group 1
!
ip classless
ip http server
ip pim bidir-enable
!
dialer-list 1 protocol ip permit
!
call rsvp-sync
1
1
mgcp profile default
!
dial-peer cor custom
1
!
!
1
line con 0
line aux 0
line vty 0 4
!
!
end
```

# <u>安裝和升級指南</u>

本節介紹已修改的命令。此功能使用的所有其他命令均記錄在Cisco IOS軟體版本12.2命令參考出版物中。

已修改的命令

- dsl equipment-type
- dsl linerate
- dsl operating-mode(g.shdsl)

#### dsl equipment-type

在ATM介面模式下發出**dsl equipment-type**命令,將DSL ATM介面配置為充當CO裝置或CPE。使用 此命令的**no**形式恢復預設裝置型別。

- dsl裝置型別{co | cpe}
- no dsl equipment-type

這些命令的語法說明如下:

- co 將DSL ATM介面配置為充當CO裝置。
- cpe 將DSL ATM介面配置為作為CPE。

#### 預設值

DSL ATM介面充當CPE。

#### 介面命令模式

G.SHDSL WIC的ATM介面已整合到以下Cisco IOS軟體版本中:

- 12.2(4)XL 在Cisco 2600系列路由器上
- 12.2(8)T 在Cisco 2600系列和Cisco 3600系列路由器上

#### 使用指南

此組態命令適用於特定的ATM介面。發出此命令之前,必須指定ATM介面。在您發出此命令之前 ,ATM介面必須處於shutdown狀態。此示例說明如何將DSL ATM介面1/1配置為充當CO裝置。

Router#configure terminal

Enter configuration commands, one per line. End with CNTL/Z.
Router(config)#interface atm 1/1
Router(config-if)#dsl equipment-type co

Router(config-if)#end
Router# clear interface atm 0/1

Router#

#### 相關命令

- dsl linerate 指定DSL ATM介面的線路速率。
- dsl operating-mode(g.shdsl) 指定DSL ATM介面的工作模式。

#### dsl linerate

在ATM介面模式下發出**dsl linerate**命令,指定DSL ATM介面的線路速率。使用此命令的**no**形式恢復 預設線速。

- dsl linerate {kbps |自動}
- no dsl linerate

這些命令的語法說明如下:

- kbps 指定DSL ATM介面的線路速率(以千位每秒為單位)。允許條目為72、136、200、 264、392、520、776、1032、1160、1544、2056和2312。
- auto 將DSL ATM介面配置為通過與遠端DSL接入乘數(DSLAM)或WIC協商自動進行最佳線 路速率培訓。

#### 預設值

DSL ATM介面自動將其線路速率與遠端DSLAM或WIC同步。

#### 介面命令模式

G.SHDSL WIC的ATM介面已整合到以下Cisco IOS軟體版本中:

- 12.2(4)XL 在Cisco 2600系列路由器上
- 12.2(8)T 在Cisco 2600系列和Cisco 3600系列路由器上

#### <u>使用指南</u>

此組態命令適用於特定的ATM介面。發出此命令之前,必須指定ATM介面。在您發出此命令之前 ,ATM介面必須處於<sub>shutdown</sub>狀態。此示例說明如何配置DSL ATM介面0/1,使其以1040 kbps的線 速運行:

Router#configure terminal

Enter configuration commands, one per line. End with CNTL/Z.
Router(config)#interface atm 0/1
Router(config-if)#dsl linerate 1040

Router(config-if)#end
Router#clear interface atm 0/1

Router#

#### 相關命令

• dsl equipment-type — 將DSL ATM介面配置為充當CO裝置或CPE。

• dsl operating-mode(g.shdsl) — 指定DSL ATM介面的工作模式。使用此命令的no形式恢復預設 操作模式。

#### dsl operating-mode(g.shdsl)

發出**dsl operating-mode** ATM interface命令,為ATM介面指定DSL的工作模式。使用此命令的**no**形 式恢復預設操作模式。

- •dsl操作模式gshdsl對稱附件{A | B}
- no dsl operating-mode

這些命令的語法說明如下:

- •gshdsl 根據ITU G.991.2,將DSL ATM介面配置為在多速率高速模式下運行。
- symmetric 根據ITU G.991.2配置DSL ATM介面以對稱模式運行。
- 附件{A | B} 指定區域操作引數。輸入A表示北美,輸入B表示歐洲。預設值為A。

#### <u>預設值</u>

預設工作模式為G.SHDSL對稱annex A。

#### 介面命令模式

G.SHDSL WIC的ATM介面是在Cisco IOS軟體版本12.1(3)X中引入的,並整合到這些Cisco IOS軟體版本中。

- 12.2(2)T 在Cisco 1700系列路由器上
- 12.2(4)XL 在Cisco 2600系列路由器上
- 12.2(8)T 在Cisco 2600系列和Cisco 3600系列路由器上

#### <u>使用指南</u>

此組態命令適用於特定的ATM介面。發出此命令之前,必須指定ATM介面。輸入此命令之前 ,ATM介面必須處於shutdown狀態。此示例說明如何將DSL ATM介面0/0配置為在G.SHDSL模式下 運行。

Router#configure terminal

Enter configuration commands, one per line. End with CNTL/Z. Router(config)**#interface atm 0/0** Router(config-if)**#dsl operating-mode gshdsl symmetric annex A** 

Router(config-if)#end
Router#clear interface atm 0/1

Router#

#### 相關命令

- dsl equipment-type 將DSL ATM介面配置為充當CO裝置或CPE。
- dsl linerate 指定DSL ATM介面的線路速率。

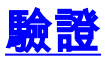

#### 您應該會看到此輸出在控制檯會話中傳輸。如果您已通過Telnet連線到路由器,請發出**term mon**命 令來檢視控制檯消息。

00:51:25: %GSI-6-RESET: Interface ATMO/0, bringing up the line. It may take several seconds for the line to be active. 00:52:09: %ATM-5-UPDOWN: Changing VC 0/35 VC-state to PVC activated. 00:52:09: %ATM-5-UPDOWN: Changing VC 8/35 VC-state to PVC activated. 00:52:10: %LINK-3-UPDOWN: Interface Virtual-Access1, changed state to up 00:52:10: %DIALER-6-BIND: Interface Vi1 bound to profile Di0 00:52:11: %LINK-3-UPDOWN: Interface ATMO/0, changed state to up 00:52:12: %LINEPROTO-5-UPDOWN: Line protocol on Interface ATMO/0, changed state to up 00:52:12: %LINEPROTO-5-UPDOWN: Line protocol on Interface Virtual-Access1, changed state to up **本節提供的資訊可用於確認您的組態是否正常運作。** 

<u>輸出直譯器工具</u>(僅供<u>已註冊</u>客戶使用)(OIT)支援某些**show**命令。使用OIT檢視**show**命令輸出的分析 。

• show running-config — 驗證當前配置,並檢視所有控制器的狀態。

- show controllers atm slot/port 檢視ATM控制器統計資訊。
- show atm vc 驗證永久虛擬電路(PVC)狀態。
- show dsl interface atm 檢視G.SHDSL數據機的狀態
- show interface atm 檢視ATM介面的狀態。

以下是show atm vc命令的輸出範例。確保活動的PVC已啟動。

| dsl4-2612a# <b>show atm vc</b> |       |     |     |      |        |     |      |         |       |     |
|--------------------------------|-------|-----|-----|------|--------|-----|------|---------|-------|-----|
|                                | VCD / |     |     |      |        |     | Peak | Avg/Min | Burst |     |
| Interface                      | Name  | VPI | VCI | Type | Encaps | SC  | Kbps | Kbps    | Cells | Sts |
| 0/0                            | 1     | 0   | 35  | PVC  | SNAP   | UBR | 2304 |         |       | UP  |
| 0/0                            | 2     | 8   | 35  | PVC  | MUX    | UBR | 2304 |         |       | UP  |

以下是show dsl interface atm指令的輸出範例。如果線路關閉,則語句。您還可以驗證裝置型別和 操作模式配置是否適合您的應用。

#### dsl4-2612a#**show dsl interface atm 0/0**

Globespan G.SHDSL/SDSL Chipset Information

| Equipment Type:         | Customer Premise         |
|-------------------------|--------------------------|
| Operating Mode:         | G.SHDSL Annex A          |
| Clock Rate Mode:        | Auto rate selection Mode |
| Reset Count:            | 1                        |
| Actual rate:            | 2312 Kbps                |
| Modem Status:           | Data (0x1)               |
| Received SNR:           | 39 dB                    |
| SNR Threshold:          | 23 dB                    |
| Loop Attenuation:       | -0.3400 dB               |
| Transmit Power:         | 7.5 dBm                  |
| Receiver Gain:          | 4.3900 dB                |
| Last Activation Status: | No Failure (0x0)         |
| CRC Errors:             | 33372                    |
| Chipset Version:        | 1                        |
| Firmware Version:       | R1.5                     |

dsl4-2612a#show dsl interface atm 0/0 Globespan G.SHDSL/SDSL Chipset Information

| Line is not active. Some | of the values printed may not be accurate. |
|--------------------------|--------------------------------------------|
| Equipment Type:          | Customer Premise                           |
| Operating Mode:          | G.SHDSL Annex A                            |
| Clock Rate Mode:         | Auto rate selection Mode                   |
| Reset Count:             | 1                                          |
| Actual rate:             | 2312 Kbps                                  |
| Modem Status:            | Idle (0x0)                                 |
| Received SNR:            | 38 dB                                      |
| SNR Threshold:           | 23 dB                                      |
| Loop Attenuation:        | -0.3400 dB                                 |
| Transmit Power:          | 7.5 dBm                                    |
| Receiver Gain:           | 4.3900 dB                                  |
| Last Activation Status:  | No Failure (0x0)                           |
| CRC Errors:              | 33372                                      |
| Chipset Version:         | 1                                          |
| Firmware Version:        | R1.5                                       |

如果無法通過ATM電路執行Ping,請透過對兩台路由器上的ATM介面發出**show interface**指令,確認ATM介面是否為UP/UP。發出**show interface atm**命令以檢視ATM介面的狀態。確保ATM插槽、 連線埠和線路通訊協定已啟動,如以下範例所示。

#### DSL5-828A#show interfaces atm0 ATMO is up, line protocol is up Hardware is PQUICC\_SAR (with Globespan G.SHDSL module) MTU 1500 bytes, sub MTU 1500, BW 2312 Kbit, DLY 80 usec, reliability 255/255, txload 1/255, rxload 1/255 Encapsulation ATM, loopback not set Encapsulation(s): AAL5, PVC mode 10 maximum active VCs, 2 current VCCs VC idle disconnect time: 300 seconds Last input never, output 00:00:08, output hang never Last clearing of "show interface" counters never Input queue: 0/75/0/0 (size/max/drops/flushes); Total output drops: 0 Queueing strategy: None 5 minute input rate 0 bits/sec, 0 packets/sec 5 minute output rate 0 bits/sec, 0 packets/sec 261 packets input, 11170 bytes, 0 no buffer Received 0 broadcasts, 0 runts, 0 giants, 0 throttles 0 input errors, 0 CRC, 0 frame, 0 overrun, 0 ignored, 0 abort 264 packets output, 11388 bytes, 0 underruns 0 output errors, 0 collisions, 2 interface resets 0 output buffer failures, 0 output buffers swapped out

本節提供的資訊可用於對組態進行疑難排解。

#### <u>疑難排解指令</u>

附註:使用 debug 指令之前,請先參閱<u>有關 Debug 指令的重要資訊</u>。

• debug atm events — 在生成ATM相關事件時識別這些事件。

• debug atm errors — 指示哪些介面有故障。

這是來自ATM介面的偵錯資訊範例,執行本節所列的偵錯並聯機(請記住,電路可能需要30秒或更

01:07:15: ATMO/0 dslsar\_1a\_reset: PLIM type is 19, Rate is 2304Mbps 01:07:15: ATMO/0 dslsar\_1a\_shutdown: state=4 01:07:15: dslsar disable ATM0/0 01:07:15: %GSI-6-RESET: Interface ATM0/0, bringing up the line. It may take several seconds for the line to be active. 01:07:15: Resetting ATM0/0 01:07:15: dslsar\_1a\_config(ATM0/0) 01:07:15: dslsar\_1a\_enable(ATMO/0) 01:07:15: ATM0/0: dslsar\_init(825AD084,FALSE) 01:07:15: dslsar disable ATM0/0 01:07:16: ATMO/0 dslsar\_init: DSLSAR TXRX disabled 01:07:16: ATMO/0 dslsar\_1a\_enable: restarting VCs: 0 01:07:16: (ATMO/0)1a\_enable,calling atm\_activate\_pvc, vcd = 1, vc = 0x82A17BE0adb->flags = 0x4800C 01:07:16: (ATMO/0)1a\_enable,calling atm\_activate\_pvc, vcd = 2, vc = 0x82A1863Cadb->flags = 0x4800C dsl4-2612a# dsl4-2612a# 01:07:16: %SYS-5-CONFIG\_I: Configured from console by console 01:07:19: dslsar disable ATMO/0 01:08:03: ATM0/0 dslsar\_MatchSARTxToLineSpeed(): usbw 2304, clkPerCell 6360 prev\_clkPerCell 9702 01:08:03: ATMO/0 dslsar\_update\_us\_bandwidth(): upstream bw =2304 Kbps 01:08:09: dslsar\_periodic: ENABLING DSLSAR 01:08:09: dslsar enable ATM0/0 01:08:09: dslsar\_1a\_setup\_vc(ATM0/0): vc:1 vpi:0 vci:35 state 2 01:08:09: ATMO/0 dslsar\_vc\_setup: vcd 1, vpi 0, vci 35, avgrate 0 01:08:09: CONFIGURING VC 1 (0/35) IN TX SCHEDULE TABLE SET 0 01:08:09: Forcing Peakrate and Avgrate to: 2304 01:08:09: Requested QoS: Peakrate = 2304, Avgrate = 2304, Burstsize =0 01:08:09: Configuring VC 1: slot 0 in TST 5 01:08:09: SUCCESSFUL CONFIGURATION OF VC 1 (0/35), QOS Type 4 01:08:09: ATMO/0: vcd = 1, bw = 2304, tbds\_per\_tsi = 15, max\_pkt\_len = 4470, max\_tx\_time = 1862ATM0/0 last\_address 0x12E14 01:08:09: %ATM-5-UPDOWN: Changing VC 0/35 VC-state to PVC activated. 01:08:09: dslsar\_la\_setup\_vc(ATM0/0): vc:2 vpi:8 vci:35 state 2 01:08:09: ATM0/0 dslsar\_vc\_setup: vcd 2, vpi 8, vci 35, avgrate 0 01:08:09: CONFIGURING VC 1 (0/35) IN TX SCHEDULE TABLE SET 1 01:08:09: Forcing Peakrate and Avgrate to: 2304 01:08:09: Requested QoS: Peakrate = 2304, Avgrate = 2304, Burstsize =0 01:08:09: Configuring VC 1: slot 0 in TST 5 01:08:09: SUCCESSFUL CONFIGURATION OF VC 1 (0/35), QOS Type 4 01:08:09: ATM0/0: vcd = 1, bw = 1152, tbds\_per\_tsi = 15, max\_pkt\_len = 4470, max\_tx\_time = 3725 01:08:09: CONFIGURING VC 2 (8/35) IN TX SCHEDULE TABLE SET 1 01:08:09: Forcing Peakrate and Avgrate to: 2304 01:08:09: Requested QoS: Peakrate = 2304, Avgrate = 2304, Burstsize =0 01:08:09: Configuring VC 2: slot 1 in TST 5 01:08:09: SUCCESSFUL CONFIGURATION OF VC 2 (8/35), QOS Type 4 01:08:09: ATM0/0: vcd = 2, bw = 1152, tbds\_per\_tsi = 15, max\_pkt\_len = 4470, max\_tx\_time = 3725 01:08:09: %ATM-5-UPDOWN: Changing VC 8/35 VC-state to PVC activated. 01:08:09: CONFIGURING VC 1 (0/35) IN TX SCHEDULE TABLE SET 0 01:08:09: Forcing Peakrate and Avgrate to: 2304 01:08:09: Requested QoS: Peakrate = 2304, Avgrate = 2304, Burstsize =0

```
01:08:09: Configuring VC 1: slot 0 in TST 5
01:08:09: SUCCESSFUL CONFIGURATION OF VC 1 (0/35), QOS Type 4
01:08:09: ATM0/0: vcd = 1, bw = 1152, tbds_per_tsi = 15, max_pkt_len = 4470, max_tx_time = 3725
01:08:09: CONFIGURING VC 2 (8/35) IN TX SCHEDULE TABLE SET 0
01:08:09: Forcing Peakrate and Avgrate to: 2304
01:08:09: Requested QoS: Peakrate = 2304, Avgrate = 2304, Burstsize =0
01:08:09: Configuring VC 2: slot 1 in TST 5
01:08:09: SUCCESSFUL CONFIGURATION OF VC 2 (8/35), QOS Type 4
01:08:09: ATM0/0: vcd = 2, bw = 1152, tbds_per_tsi = 15, max_pkt_len = 4470, max_tx_time = 3725
01:08:10: %LINK-3-UPDOWN: Interface Virtual-Access1, changed state to up
01:08:11: %LINK-3-UPDOWN: Interface ATM0/0, changed state to up
01:08:11: dslsar_atm_lineaction(ATM0/0): state=4
01:08:12: %LINEPROTO-5-UPDOWN: Line protocol on Interface Virtual-Access1, changed state to up
01:08:13: %LINEPROTO-5-UPDOWN: Line protocol on Interface Virtual-Access1, changed state to up
```

### 相關資訊

- <u>DSL技術支援</u>
- 在Cisco 1700/2600/3600系列路由器上安裝G.SHDSL ATM WIC
- Cisco DSL路由器配置和故障排除指南
- •思科826/827/828/831/837和SOHO 76/77/78/91/96的網路方案
- •思科826/827/828/831/837和SOHO 76/77/78/91/96的高級配置
- Cisco 826/827/828/831/837和SOHO 76/77/78/91/96故障排除
- 技術支援與文件 Cisco Systems

#### 關於此翻譯

思科已使用電腦和人工技術翻譯本文件,讓全世界的使用者能夠以自己的語言理解支援內容。請注 意,即使是最佳機器翻譯,也不如專業譯者翻譯的內容準確。Cisco Systems, Inc. 對這些翻譯的準 確度概不負責,並建議一律查看原始英文文件(提供連結)。